# Connecting Pyramix Native - MAD to Dolby Atmos® Renderer

# 必要なもの

- Pyramix V14(以降)がインストールされ、Premiumグレードのオプションがオーソライズされていること
- Merging Audio Device v2.1(以降)がインストールされ、正しく設定されていること
- Dolby Atmos Renderer v3.7(以降)がインストールされ、オーソライズされていること
- Dolby Atmos Renderer がPCで動いている場合、Merging Audio Device v2.1(以降)がインストー ルされていること
- Dolby Atmos Renderer がMacで動いている場合、Virtual Audio Device v3.2(以降)がインストール されていること 構成や要件によっては、VAD Premiumが必要な場合があります(Standard版はAES67のみ、6410 Max)
- Merging Hapi MKII
- Monioring mission が動作している Merging Anubis(オプション)
- QoS が最適に設定されたネットワークスイッチ

# Scope

ここで行う設定では、128ch を Pyramix Native から Dolby Atmos Renderer に送ることができます。

- Dolby Atmos Renderer の リアルタイム ラウドネス 計測のために、タイムコードが必要です。これは • オーディオチャンネルを1つ使用します。
- Dolby Atmos authoring は、プロジェクトの規模にもよりますが、かなりCPUに負荷がかかる場合があ ります。そのため Native マシンは i7(またはそれ以上)、16Gb(またはそれ以上)のメモリーを持って いるマシン上で実行することを推奨します。
- Windowsの Dolby Atmos Renderer: Dolby Atmos Renderer はMADを512サンプルのバッファー サイズで設定することを要求します。AES67モードでは、48の倍数(48、96、192、384サンプル)の バッファサイズでMADを設定する必要があるため、使用することはできません。Dolby Atmos RendererがMacコンピュータでホストされている場合は、このような制限はありません。
- Pyramixコンピューターで、Live Re-renderを再度録音することが可能です。チャンネル数はコン ピュータとプロジェクトの構成によって異なる場合があります。 Dolby Atmos ADM Masterファイル (Export Audio > Re-Renders)を開くと、Dolby Atmos RendererアプリケーションからオフラインでRe-Renderをエクスポートすることが可能です。
- MacMini 10Gb Ethernetポート: このLANポートは、RAVENNA/AES67ネットワークには適していま せん。USB-C to Ethernet、USB3 to Ethernet、Thunderbolt to Gigabit Ethernet (Sonnettech) ア ダプターを使用してください。

Pyramix v14では、48kHzの Dolby Atmos ADM Master ファイルのみエクスポートすることが可能で す。

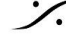

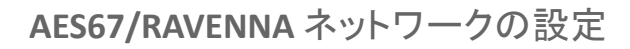

#### **Pyramix - Merging Audio Device**

MADパネルを開き、Advanced Settingsをクリックして以下の様に設定してください。

MADをRAV/AES67モードに設定してください。

Merging Audio Device を Master ASIO Host に設定してください

サンプリング周波数を 48000 ぶ設定してください。

バッファサイズを 512 に設定してください。

Sample Type を 32bit Integer に設定してください。

IOは 128 まで拡張することができますが、プロセッシング パワーを節約するために、必要な数に設定してくださ い。

MAD - WDM は、無効にしておくことをおすすめします。 Latency を 16/32/64(RAVENNA) に設定してください。 Apply をクリックしてください。

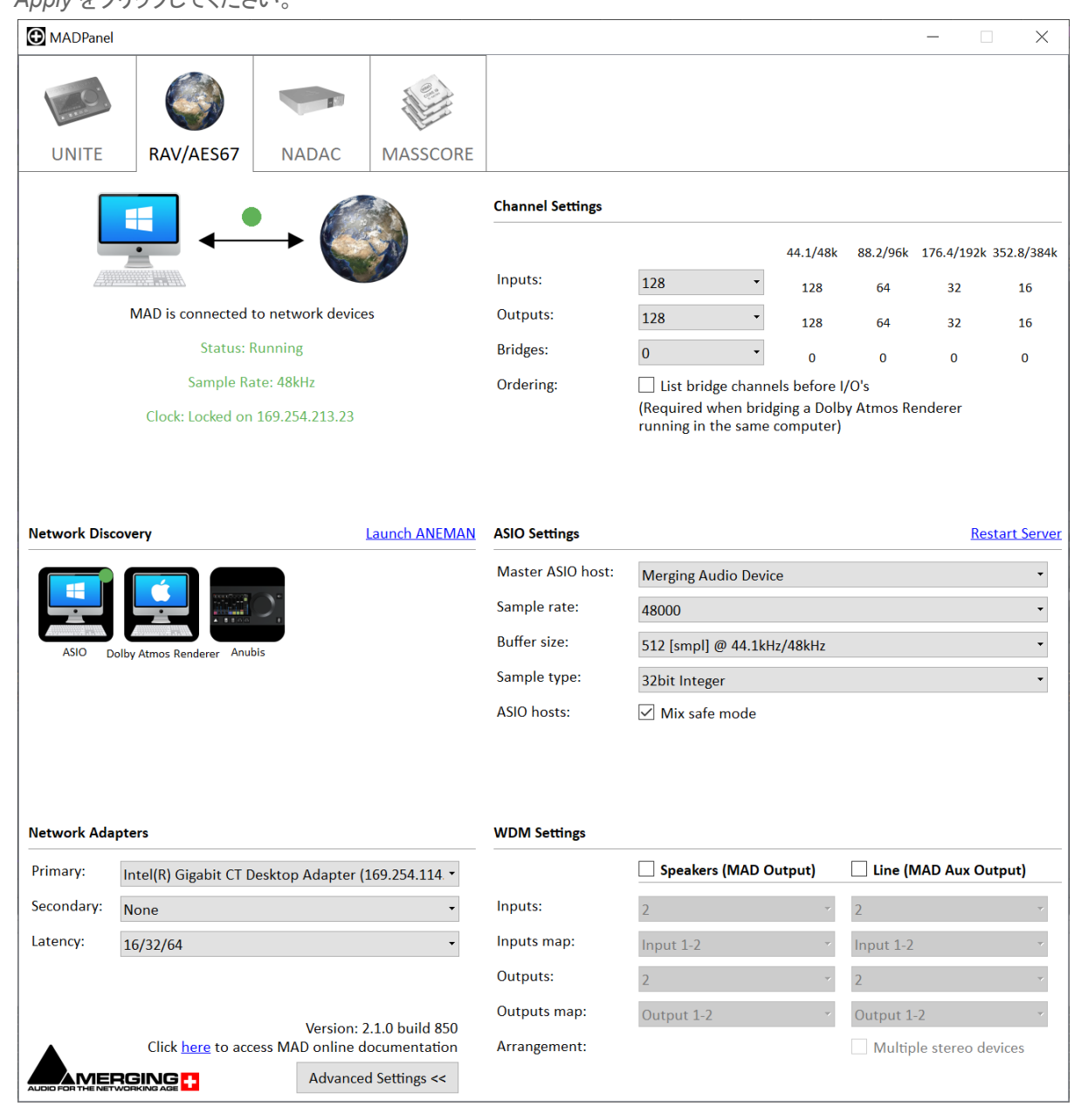

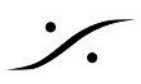

# **HapiMKII**

Setup > System を開き、Latency を Low 64 smp(RAVENNA) に設定してください。

### **Anubis**

Homeボタン > Settings > General を開き、Latency を Low 64 smp(RAVENNA) に設定してください。

Dolby Atmos Renderer オーディオドライバー

### MacOs - Virtual Audio Device driver

重要:MacMiniの 10Gb イーサネット ポートは RAVENNA/AES67 ネットワークで使用できません。 Thunderbolt > Gigabit Ethernet(Sonnettech)アダプターを使用してください。

Dolby Atmos Renderer は、Merging RAVENNA/AES67 デバイスと通信するために特定の設定が必要で す。

System Preference の Merging RAVENNA / AES67 Settings を開いてください。

- RAV/AES67 モードに切り替えてください。
- Latency を 10ms(480) に設定してください。
- Safe Mode のチェックを入れてください。
- Sampling Rate を **48000** に設定してください。
- IOは 128 まで拡張することができますが、プロセッシング パワーを節約するために、必要な数に設定 してください。

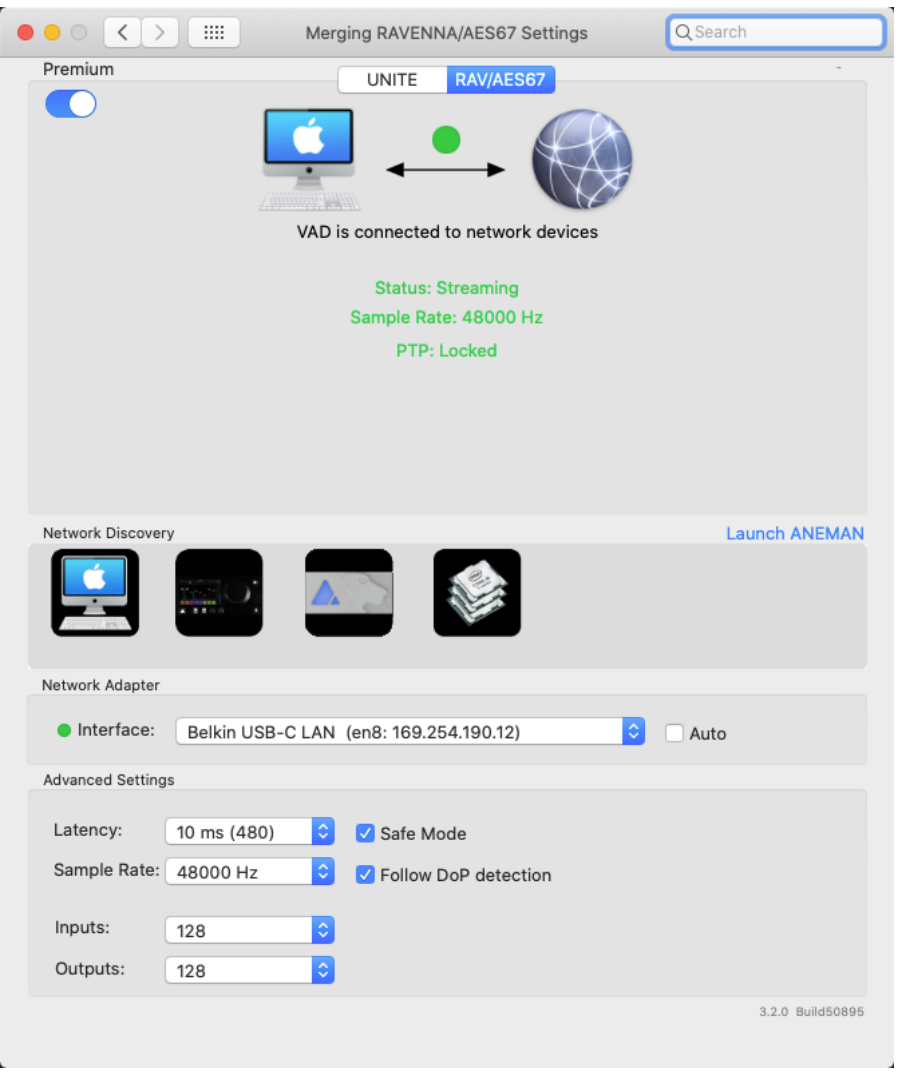

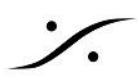

### Windows - Merging Audio Device driver

Dolby Atmos Rendererは、Merging RAVENNA/AES67デバイスと通信するために特定の設定が必要です。 MAD Panelを開き、Advanced settingsをクリックしてください。

- MADを RAV/AES67 モードに設定してください。
- Latency を 16/32/64 に設定してください。
- Merging Audio Device を Master ASIO Host に設定してください。
- Buffer size を 512 に設定してください。
- Sample type を 32bit integer に設定してください。
- IOは 128 まで拡張することができますが、プロセッシング パワーを節約するために、必要な数に設定 してください。
- WDMチャンネルが Dolby Atmos Renderer にルーティングしないように、MAD WDM は、無効にし ておくことをおすすめします。
- Apply をクリックしてください。

| MADPanel          |                           |                   |               |                                                                                                   |                                                                                         |                           |            | _         |         | ×       |
|-------------------|---------------------------|-------------------|---------------|---------------------------------------------------------------------------------------------------|-----------------------------------------------------------------------------------------|---------------------------|------------|-----------|---------|---------|
| UNITE             | RAV/AES67                 | NADAC             | MASSCORE      |                                                                                                   |                                                                                         |                           |            |           |         |         |
| ſ                 |                           | R                 |               | Channel Settings                                                                                  |                                                                                         |                           |            |           |         |         |
|                   | ┗┛ ┥-                     | →                 |               |                                                                                                   |                                                                                         | 44.4 (40)                 | 00.2/061   | 170 4/10  | al. 252 | 0/2041  |
|                   |                           |                   |               | Inputs:                                                                                           | 128 -                                                                                   | 128                       | 64         | 22        | 2K 552. | 0/ 504K |
|                   | MAD is connected t        | o network device  | s             | Outputs:                                                                                          | 128 -                                                                                   | 128                       | 64         | 32        |         | 16      |
|                   | Status: R                 | unning            |               | Bridges:                                                                                          | 0 •                                                                                     | 0                         | 0          | 0         |         | 0       |
|                   | Sample Ra                 | te: 48kHz         |               | Ordering:                                                                                         | List bridge chann                                                                       | els before l              | /0's       |           |         |         |
|                   | Clock: Locked on          | 169.254.213.23    |               |                                                                                                   | (Required when brid<br>running in the same                                              | lging a Dolb<br>computer) | y Atmos Re | enderer   |         |         |
| Network Disc      | ASIO                      | J<br>is           | Launch ANEMAN | ASIO Settings<br>Master ASIO host:<br>Sample rate:<br>Buffer size:<br>Sample type:<br>ASIO hosts: | Merging Audio Devia<br>48000<br>512 [smpl] @ 44.1kH<br>32bit Integer<br>I Mix safe mode | ce<br>Iz/48kHz            |            |           | Restart | Server  |
| Network Ada       | pters                     |                   |               | WDM Settings                                                                                      |                                                                                         |                           |            |           |         |         |
| Primary:          | Intel(R) Gigabit CT D     | esktop Adapter (1 | 169.254.114 - |                                                                                                   | Speakers (MAD C                                                                         | Output)                   | Line (N    | /IAD Aux  | Outpu   | t)      |
| Secondary:        | None                      |                   | •             | Inputs:                                                                                           | 2                                                                                       | v                         | 2          |           |         | Y       |
| Latency:          | 16/32/64                  |                   | •             | Inputs map:                                                                                       | Input 1-2                                                                               | ~                         | Input 1-2  |           |         | ~       |
|                   |                           |                   |               | Outputs:                                                                                          | 2                                                                                       | Y                         | 2          |           |         | ~       |
|                   |                           | Version: 2        | 1.0 build 850 | Outputs map:                                                                                      | Output 1-2                                                                              | 7                         | Output 1   | -2        |         |         |
|                   | Click <u>here</u> to acce | ess MAD online de | ocumentation  | Arrangement:                                                                                      |                                                                                         |                           | Multip     | le stereo | device  | !S      |
| AUDIO FOR THE NET |                           | Auvanced          | a bettings << |                                                                                                   |                                                                                         |                           |            |           |         |         |

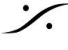

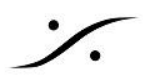

# Dolby Atmos Renderer アプリケーションの設定

Dolby Atmos Renderer を起動させてください。

Preference (Mac) または File > Settomgs (Win) を開いてください。

#### Мас

- Driver の Audio Driver を Core Audio に設定してください。
- Audio Input device と Audio Output device を Merging RAVENNA/AES67 に設定してください。

|                         |                      | Preferences           |               |
|-------------------------|----------------------|-----------------------|---------------|
|                         |                      |                       |               |
| Driver                  | Audio driver         | Core Audio            |               |
| Processing<br>Speaker   | Audio input device   | Merging RAVENNA/AES67 |               |
| Headphone<br>Re-renders | Audio output device  | Merging RAVENNA/AES67 |               |
| Loudness                | External sync source | LTC over audio        |               |
| Remote clients          | LTC input channel    | 128 🗘                 |               |
|                         | Headphone Only mode  |                       |               |
|                         |                      |                       |               |
|                         | Frame rate           | 24 fps 🛛 🗸            |               |
|                         | Sample rate          | ● 48 kHz              |               |
|                         |                      | 96 kHz                |               |
|                         |                      |                       |               |
|                         |                      |                       |               |
|                         |                      |                       |               |
|                         |                      |                       | Cancel Accept |

#### Windows

- Driver の Audio Driver を ASIO に設定してください。
- Audio Input device と Audio Output device を ASIO に設定してください。

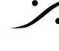

: dsp Japan Ltd, 4-8-5 Nakameguro, Meguro-ku, Tokyo 153-0061 T: 03-5723-8181 F: 03-3794-5283 U: http://www.dspj.co.jp

| Settings                                                                                                    |                                                                                                    |                                                                                                    |        | _ |        | × |
|----------------------------------------------------------------------------------------------------|----------------------------------------------------------------------------------------------------|----------------------------------------------------------------------------------------------------|--------|---|--------|---|
| Contractions<br>Contractions<br>Co | Audio driver<br>Audio input device<br>Audio output device<br>External sync source<br>LTC input channel<br>Headphone Only mode<br>Routing<br>Frame rate<br>Sample rate | ASIO<br>Merging Audio Device<br>Merging Audio Device<br>ILTC over audio<br>128 0<br>128 0<br>128 0<br>24 fps 0<br>48 kHz<br>96 kHz |        |   |        | × |
|                                                                                                    |                                                                                                    |                                                                                                    | Cancel |   | Accept |   |

- Externak sync source を LTC over audio に設定してください。
- *LTC Input* に LTCを送るチャンネルを設定してください(例:128)
- Frame rate を適当に設定してください。
- Re-renders を行わないのであれば、この機能は無効にしておいて構いません。
- Accept をクリックすると Dolby Atmos Renderer は初期化され、ドライバーがコンパチブルであること を確認します。
- WIndow > Room Setup ページを開き、ルームの設定とルーティングをおこなってください。詳細は、 Dolby Atmos Renderer Guide の Setting up a room を御覧ください(Helpメニューから開くことがで きます)。

Merging RAVENNA/AES67 デバイスに出力を接続する必要があるので、ルーティングをメモしておいてくださ い。

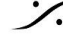

Sector State And Antice And Antice And Antice And Antice Antice A T: 03-5723-8181 F: 03-3794-5283 U: http://www.dspj.co.jp

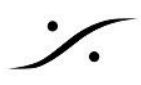

# Anubis の設定

Anubis Monitor Misssion では、ダウンミックスやベースマネージメント機能を使って Dolby Atmos を簡単にモ ニターできる機能を備えています。詳細は Anubis ユーザーマニュアル を御覧ください。

Hapi MKIIをDolby Atmos Renderer の出力に直接接続することもできますが、モニターコントローラーが必要 となるでしょう。

 Dplby Atmos Source を作成します。 Settings > Sources を開き、Create a new Source を選択してください。 Type は Dolby Atmos (この例では 7.1.4)を選択してください。 Name の欄で適当な名前を付けてください(この例では "Doly Atmos" となっています)。

| < Sources | Dolby Atmos | 🗹 🌾 🗹 S 🛛 48kHz |
|-----------|-------------|-----------------|
| SOURCE    |             | -               |
| Enabled   |             |                 |
| 🗊 Name    |             | Dolby Atmos     |
| Туре      |             | Dolby 7.1.4     |
| 📰 Trim    |             | 0.0 dB          |
| CHANNELS  |             | -               |
|           |             |                 |

Stereo Source(Binaural)を作成します。 • Settings > Sources を開き、Create a new Source を選択してください。 Type は Stereo を選択してください。 Name の欄で適当な名前を付けてください(この例では "Binaural" となっています)。

| < Sources | BINAURAL | 🗗 💱 🗹 S | 48kHz  |
|-----------|----------|---------|--------|
| SOURCE    |          |         | -      |
| Enabled   |          |         |        |
| 🗊 Name    |          | BINA    | URAL   |
| Туре      |          | Ster    | reo    |
| Trim      |          | (       | 0.0 dB |
| CHANNELS  |          |         | -      |
|           |          |         |        |

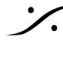

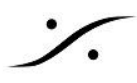

• 次に Dolby Atmos Monitor を作成します。 Settings > Monitors を開き、Create a new Monitor を選択してください。 Type は Dolby Atmos (この例では 7.1.4)を選択してください。 Name の欄で適当な名前を付けてください(この例では "7.1.4")

| < Monitors       | 7.1.4 | 🗗 🖗 🖸 S | 48kHz  |
|------------------|-------|---------|--------|
| MONITOR          |       |         | -      |
| Enabled          |       |         |        |
| 📑 Name           |       |         | 7.1.4  |
| <b>⊲</b> ≫) Mode |       | Speal   | kerSet |
| 🚔 Trim           |       |         | 0.0 dB |
| Button           |       | Spea    | iker A |
|                  |       |         | ×      |

 続いて Binaural Monitor を作成します。 Settings > Monitors を開き、Create a new Monitor を選択してください。 Type は Stereo を選択してください。 Mode を Cue に設定してください。 Name の欄で適当な名前を付けてください(この例では "Phone")

| < Monitors          | Phone | 🗗 💱 🗹 S | 48kHz  |
|---------------------|-------|---------|--------|
| MONITOR             |       |         | -      |
| C Enabled           |       |         |        |
| 📑 Name              |       | F       | Phone  |
| <b>⊲</b> ≫) Mode    |       | Cu      | le     |
| A Mon->Cue Inactive |       | (       |        |
| 🚅 Trim              |       |         | 0.0 dB |
|                     |       |         |        |

Source と Monitor の作成方法についての詳細は Anubis ユーザーマニュアル を御覧ください。 マルチチャンネルを検聴するには、Hapi MKII が必要です。

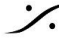

: dsp Japan Ltd, 4-8-5 Nakameguro, Meguro-ku, Tokyo 153-0061 T: 03-5723-8181 F: 03-3794-5283 U: http://www.dspj.co.jp

# Aneman での接続

Anemanを起動させてください。

Sample Rate Zone がなければ作成してください。 • Pyramix ASIO をそのゾーンの上部にある王冠のエリアにドラッグして入れてください。 Anubis をそのゾーンにドラッグして入れてください。 CoreAudio (Mac上で動作しているDolby Atmos Renderer) またはASIO (PC上で動作している Dolby Atmos Renderer)をそのゾーンにドラッグして入れてください。

| _       |     |    |      |           |     |
|---------|-----|----|------|-----------|-----|
| $\sim$  |     |    |      |           |     |
| 6ED 1   |     |    | . 4. | <u>^ </u> | N.I |
| - C. P. | AIN | EI | νIJ  | н         | IN  |
|         |     | _  |      |           |     |

| Act | ion View  | Settings | Debug Help  |                          |                |
|-----|-----------|----------|-------------|--------------------------|----------------|
| ļ   | Rearrange | Zoom All | 🗹 Auto Zoom | Auto Edit Online Devices | New Logic Zone |

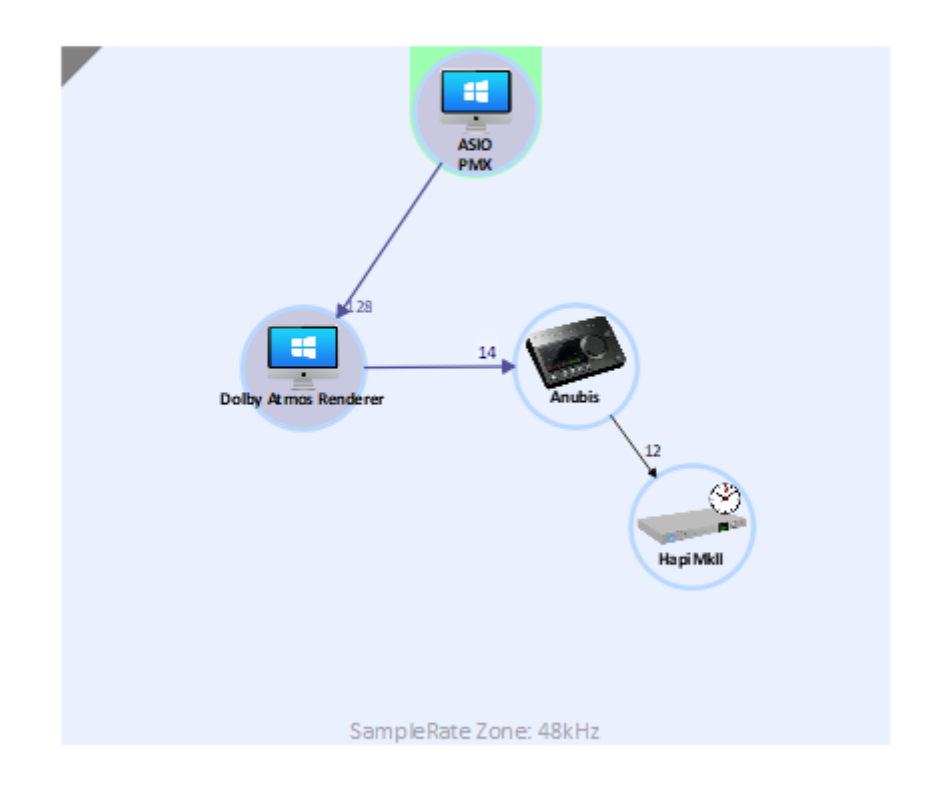

### Pyramix ASIO から Dolby Atmos Renderer への配線

- World View (Anemanの左側のウインドゥ)上で、Pyramix ASIO と CoreAudio (またはASIO)を選択 してください。
- Matric (Anemanの右側のウインドゥ)で、Pyramix ASIO から Dolby Atmos Renderer へのコネク ションを作成してください。

注意:接続するチャンネル数は、ドライバとDolby Atmos Rendererの設定に従って設定する必要があります。

例: Dolby Atmos RendererでLTC Inputをチャンネル128にした場合、Pyramix ASIO output 128を接続する必要がありま す。

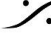

. dsp Japan Ltd, 4-8-5 Nakameguro, Meguro-ku, Tokyo 153-0061 T: 03-5723-8181 F: 03-3794-5283 U: http://www.dspj.co.jp

٪.

| Matrix View |                      |                                                                                                    |                                                                                                    |
|-------------|----------------------|----------------------------------------------------------------------------------------------------|----------------------------------------------------------------------------------------------------|
|             |                      | ASIO_PMX                                                                                                    | Dolby Atmos Renderer                                                                                                    |
|             |                      |                                                                                                    |                                                                                                    |
|             | •                    | Audio Device                                                                                                    | Audio Device                                                                                                    |
|             | â                    |                                                                                                    | NANANANANANANANANANA                                                                                                    |
|             |                      | +++++++++++++++++++++++++++++++++++++++                                                                                                    | +++++++++++++++++++++++++++++++++++++++                                                                                                    |
|             | CONNECTIONS FROM >>> | udio Device (1-8)<br>udio Device (9-16)<br>udio Device (77-24)<br>udio Device (17-24)<br>udio Device (33-40)<br>udio Device (33-40)<br>udio Device (49-56)<br>udio Device (55-72)<br>udio Device (57-64)<br>udio Device (37-80)<br>udio Device (37-104)<br>udio Device (13-112)<br>udio Device (13-112)<br>udio Device (13-120)<br>udio Device (13-120) | uatio Device $(1-8)$<br>uatio Device $(9-16)$<br>uatio Device $(7-24)$<br>uatio Device $(77-24)$<br>uatio Device $(35-32)$<br>uatio Device $(43-48)$<br>uatio Device $(43-56)$<br>uatio Device $(43-56)$<br>uatio Device $(45-72)$<br>uatio Device $(45-89)$<br>uatio Device $(42-89)$<br>uatio Device $(92-104)$<br>uatio Device $(125-112)$<br>uatio Device $(125-112)$<br>uatio Device $(121-128)$ |
|             |                      |                                                                                                    |                                                                                                    |

 Live Re-renderを使用する予定の場合、CoreAudio(またはASIO出力)を Pyramix ASIO の入力に 接続してください。

Live Re-endersのチャンネル数は、Dolby Atmos Renderer の *Windows - Room Setup - Routing* Tabで設定します。

例: Re-renders channelsが25から88に設定されている場合、CoreAudio(またはASIO出力)の25から88を接続します(Re-rendersに64チャンネルが必要な場合)。

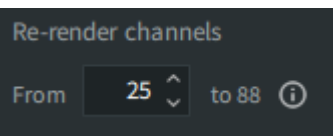

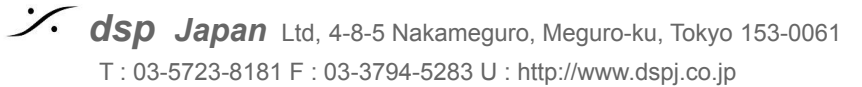

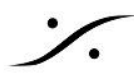

## <u>Dolby Atmos Renderer から Anubis への配線</u>

- World View で、CoreAudio(またはASIO)と Anubis の両方を選択してください。 •
- Matrix で、CoreAudio(ASIO)出力を Anubis の Source に接続してください。 • 注意:接続するチャンネル数は、ドライバとDolby Atmos Rendererの出力ルーティングに従って設定する必要がありま す。
- この例では、CoreAudio(ASIO)の 7.1.4出力を Anubis の Dolby Atmos に接続します(Dolby . Atmos Renderer の *Room Setup - Routing* ページの出力1~12)。 CoreAudio(ASIO)の Headphones は、Anubisの Binaural に接続してください(Dolby Atmos Renderer の Room Setup - Routing ページで設定した出力127~128)。 CoreAudio (ASIO)からの出力チャンネル数を減らす必要がある場合は、Dolby Atmos Renderer で Headphone のルーティングを変更し、該当する出力を接続してください。

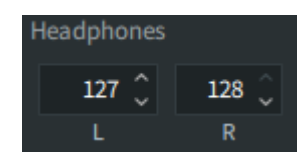

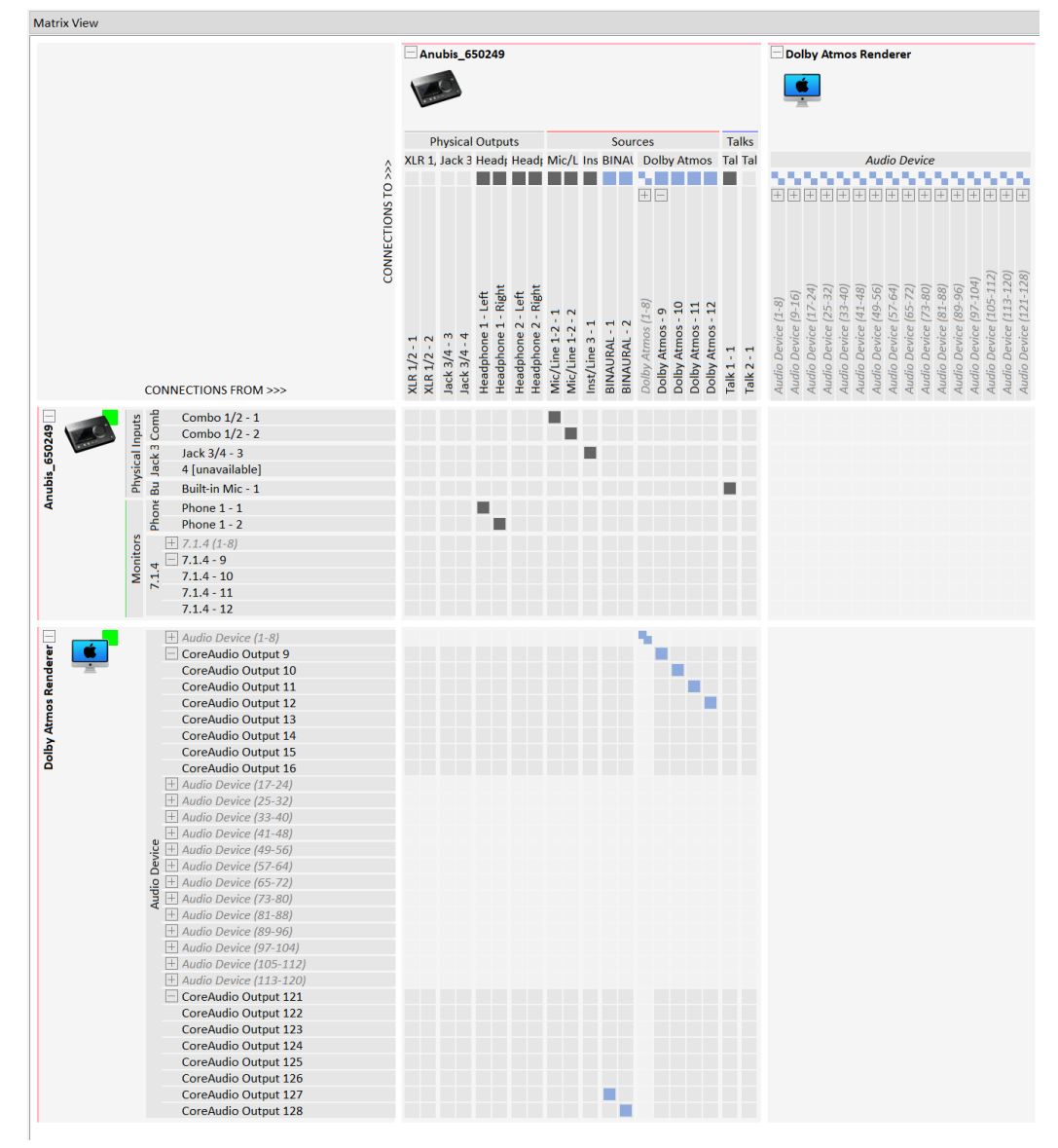

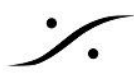

## <u>Anubis から Hapi MKII への配線</u>

- World View で、Anubis と Hapi MKII の両方を選択してください。 .
- Matrix で、Anubis の Monitor から Hapi MKII に配線してください。 . 注意:まず Anubis上で Hapi MKII に接続したい Monitor Set を選んでから行ってください。
- Binaural Source は、Anubis上で Stereo Monitor(この例では "Phone")を選択し、次に Stereo Source(この例では "Binaural")を選択することで聴くことができます。

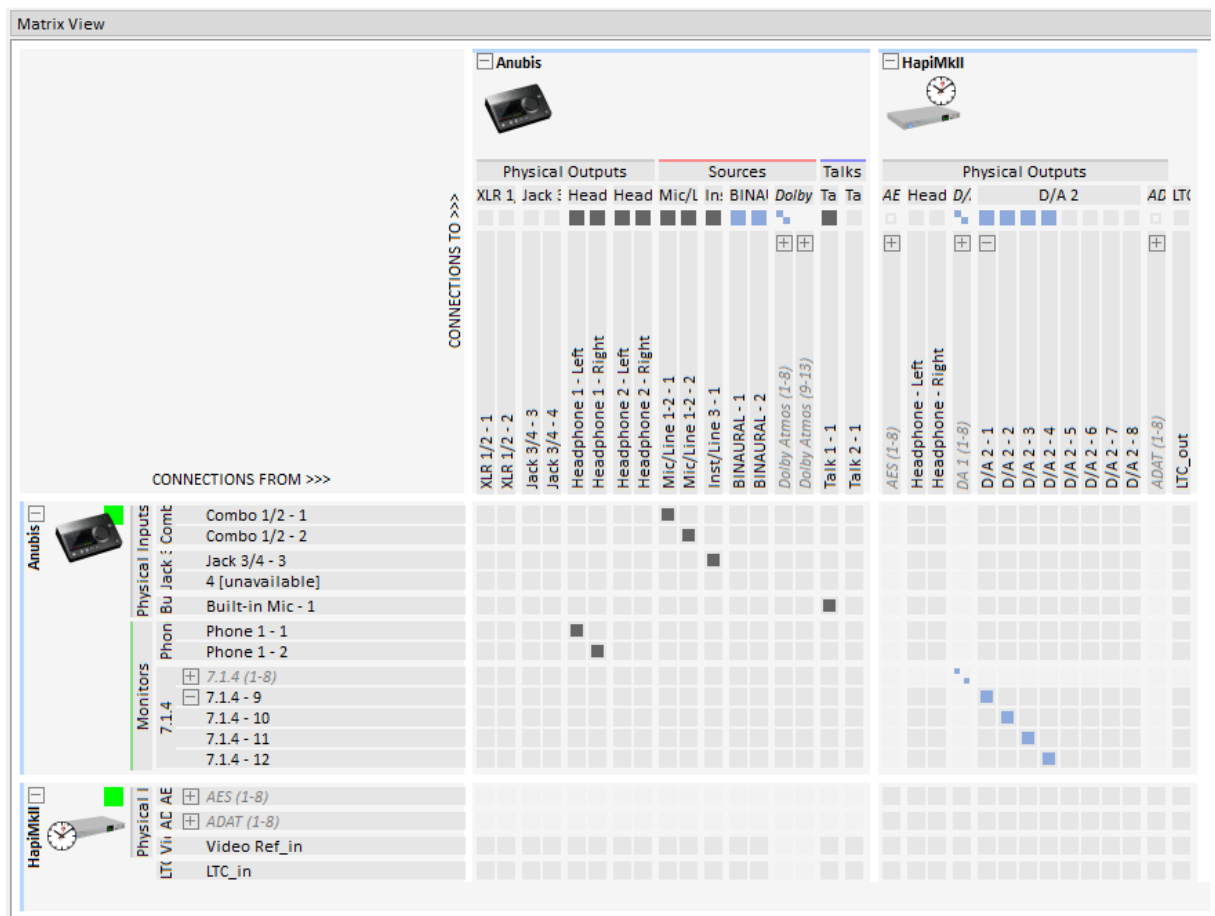

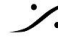

State of the second second sec T: 03-5723-8181 F: 03-3794-5283 U: http://www.dspj.co.jp

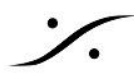

## <u>Dolby Atmos Renderer から Hapi MKII (Anubisを使用しない)への配線</u>

- World View で、Dolby Atmos Renderer が動作しているシステム(MacまたはPC)と Hapi MKII の • 両方を選択してください。
- Matrix で、CoreAudio(またはASIO)からの出力を Hapi MKII に接続してください。注意:接続する チャンネルは、Dolby Atmos Renderer の出力ルーティングに従って設定する必要があります。
- この例では、CoreAudio 7.1.4 の出力が Hapi MKII の DA に接続されています (Dolby Atmos • Renderer の Room Setup > Routing ページの出力1~12)。
- CoreAudio (ASIO)  $\mathcal{O}$  Headphones L, Dolby Atmos Renderer  $\mathcal{O}$  Room Setup > Routing  $^{\sim}$ -• ジで設定した127/128を Hapi MKII Headphones に接続しています。
- CoreAudio(ASIO)の出力チャンネル数を減らす必要がある場合は、Dolby Atmos Renderer の • Headphone のルーティングを変更し、適当な出力に接続してください。

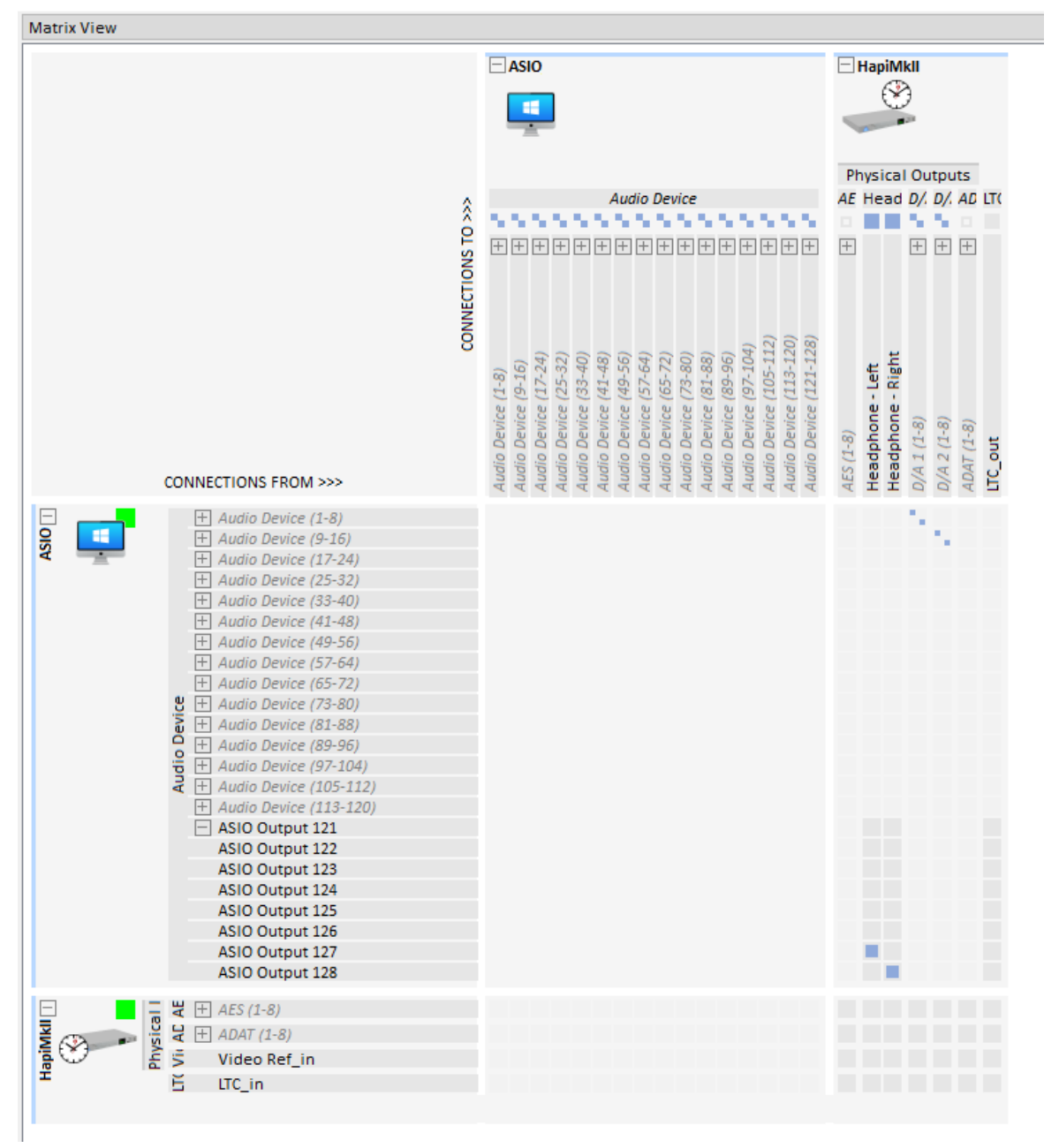

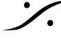

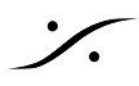

# **Pyramix**の設定

- Pyramix を起動してください。
- Dolby Atmos とコンパチブルな Project を作成するか既存の Project を開いてください。または Dolby Atmos ADM Master を Import してください。

Pyramix Mixer を表示させ、右上コーナーにある Atmos ボタンをクリックしてください。

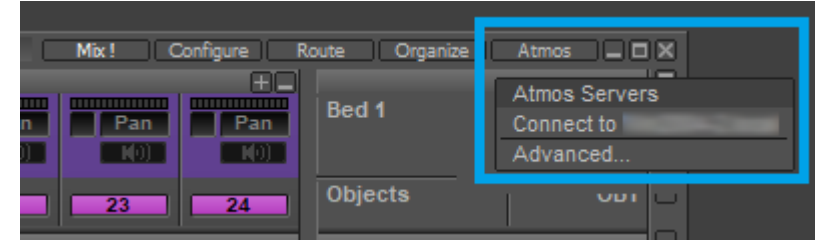

認識した Dolby Atmos Server を選択してください。Pyramixが Dolby Atmos Renderer に接続する と Atmos ボタンは緑色に変わります。

注意:Dolby Atmos Server が自動認識されない場合、Advanced メニューに入ってください。ここの Server フィールドに Dolby Atmos Server の IPアドレスを入力してください。

IPアドレスは Dolby Atmos Settings (Windows) / Preferences (Mac) > Remote clients に表示され ています。

| Settings                                                                                 |                                                                                                    | _      |       | × |
|------------------------------------------------------------------------------------------|----------------------------------------------------------------------------------------------------|--------|-------|---|
|                                                                                          |                                                                                                    |        |       |   |
| Driver<br>Processing<br>Speaker<br>Headphone<br>Re-renders<br>Loudness<br>Remote clients | Remote clients can connect to this Renderer on these IP addresses<br>169.254.6.75<br>Connected remote controller clients<br>None |        |       |   |
|                                                                                          | [                                                                                                    | Cancel | Ассер | t |

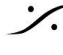

| Dolby Atmos Renderer Connection                                             | ×                           |
|-----------------------------------------------------------------------------|-----------------------------|
| Server: 169.254.6.75 ~                                                      | Connect                     |
| Status: Not Connected                                                       | Update Dolby Atmos Renderer |
| Dolby Atmos Renderer Log<br>[comms_client] Using Comms client v3.1.05861794 |                             |
|                                                                             |                             |
| Connection Errors                                                           |                             |
| No errors have been detected.                                               |                             |

# Timecode

- LTC はオーディオチャンネルを 1ch使用しますので、プロジェクトで使用するチャンネルは(Bedsと Objectsで)127chを超えないようにしてください。
- Mixer の Configure ページを開き、Mono Strip を1つ加え、DirectOut(DO)を有効にしてください。

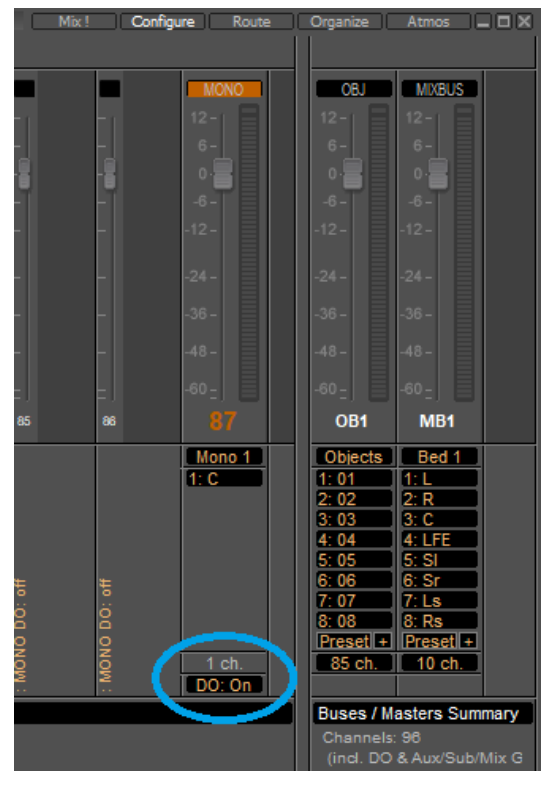

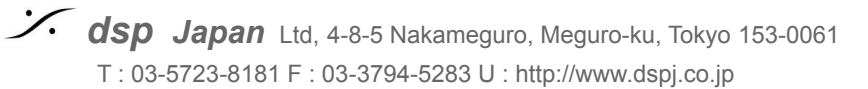

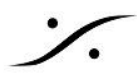

- Mixer に戻し、加えた Strip 上を右クリックして Add VS3 Effect > Generator を加えてください。 • Generator プラグインを追加したら TimeCode に設定してください。出力は -10dB 程度に設定してく ださい。
- Strip の Direct Out を 128 に設定してください。 • また、Direct Out は Pre に設定してください。

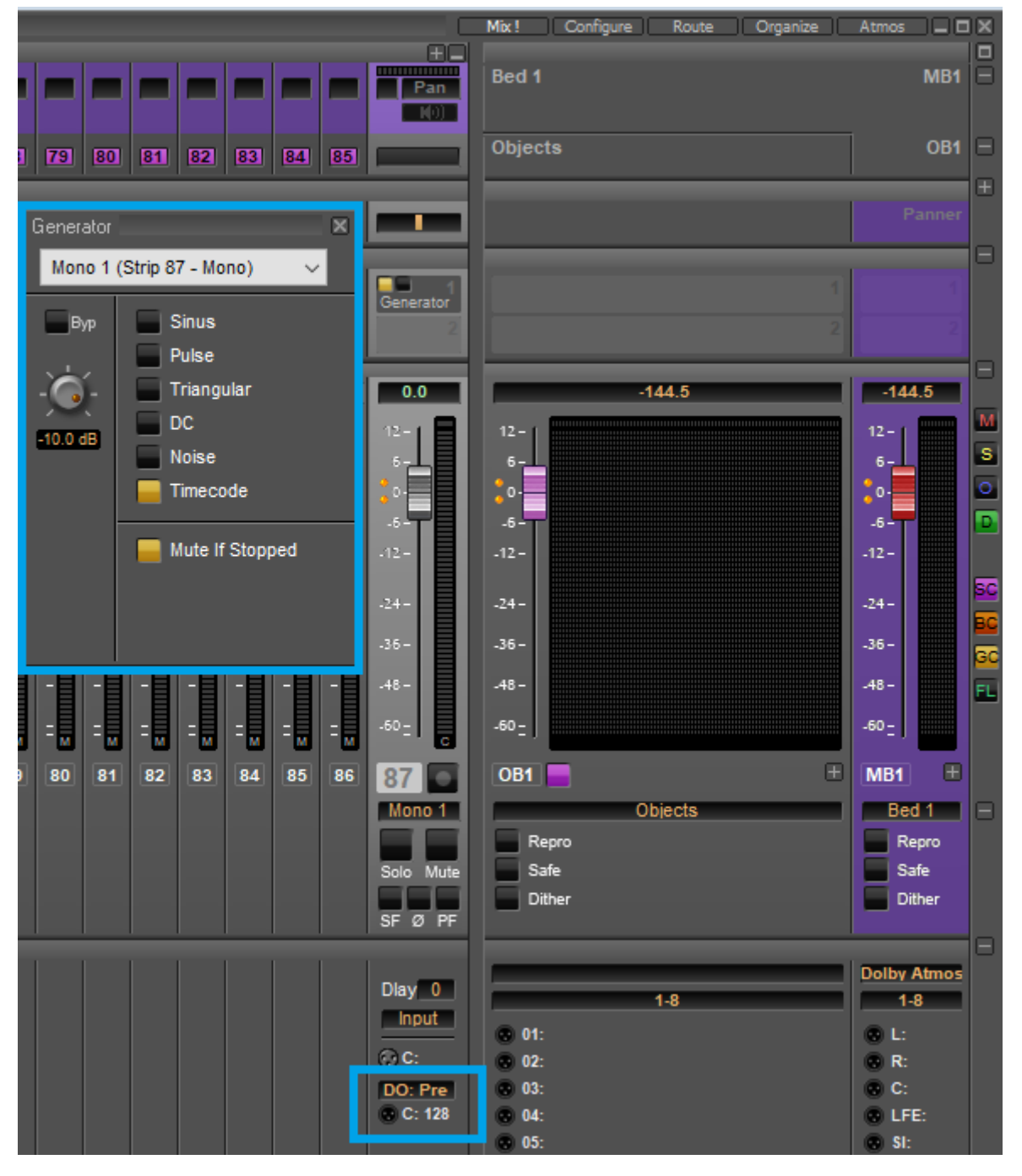

PyramixからDolby Atmos Renderer にオーディオと Dolby Atmos Configuration を接続するには、 • Project > Edit Dolby Atmos Master Configuration を開いてください。 必要に応じて Dolby Atmos のチャンネルを設定し、Update Dolby Atmos Renderer をクリックして ください。

Pyramixは この設定を Dolby Atmos Renderer に送信し、それに応じてミキサーバスのチャンネルを 自動的にルーティングします。

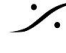

. dsp Japan Ltd, 4-8-5 Nakameguro, Meguro-ku, Tokyo 153-0061 T : 03-5723-8181 F : 03-3794-5283 U : http://www.dspj.co.jp

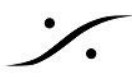

終了したらウィンドウを閉じます(Dolby Atmos Master のインポート、エクスポート、設定の詳細につ いては、Pyramixユーザーマニュアル を参照してください)。

Automatic Routing に関する注意

Update Dolby Atmos Renderer を行うと、Atmosマッピングがされていない バスチャンネル の ルーティング が削除されます。追加したバスはルーティングされなくなります。

Edit Dolby Atmos Master Configuration ページの Routing Safe オプションを有効にすると、追加したバス の出力を変更する Automatic ルーティングを防ぐことができます。

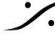

: dsp Japan Ltd, 4-8-5 Nakameguro, Meguro-ku, Tokyo 153-0061 T: 03-5723-8181 F: 03-3794-5283 U: http://www.dspj.co.jp